## 退役军人转入申请

## 操作步骤:

点击【转移接续业务管理】→【退役军人转入申请】,进入申报 页面。

| 退役军人转入申        | 请                             | Con the second       |
|----------------|-------------------------------|----------------------|
|                |                               | AR A                 |
| ē              |                               |                      |
| 人员信息登记与维护 ~    | 退役军人转入申请 > 退役军人转入申请           |                      |
| 因 灵活就业人员参保管理 ~ | 军人转移基本信息                      |                      |
| ② 缴费管理 ~       | 社会保障号码                        | *姓名                  |
| ⑥ 城乡居民服务管理 ~   | *安置地地址 请选择 ~                  | * 安置狹型               |
| 長              | * 服现役开始时间 菖 选择服现役开始时间         | *服现役截止时间 📋 选择服现役开始时间 |
| 企业、机关事业转入      | *参保人联系电话 词输入                  |                      |
| 城乡居民转入申请       |                               |                      |
| 随军配偶转入申请       | 基本信息                          |                      |
| 退役军人转入申请       | *姓名                           | 社会保障局码               |
| 外省职工转入本市城      | 参促人联系电话 请输入                   | * 转出地社保机构<br>名称      |
| 外省城乡转入本市职      | 转出地社保机构地                      | 转出地社保机构邮             |
| 本市职工转入本市城      | 址 *******                     | 政编码 as any <         |
| 本市城乡转入本市职      | *参保险种企业职工基本养老保险 ~             |                      |
| 转移接续业务综合查询     | 原参保地信息                        |                      |
| 转移接续审核结果查询     | 原参保协会社 参保险油                   |                      |
| 转移欠费处理         | 2010 United 1                 |                      |
| 基本养老保险缴费凭      | 附件上传                          |                      |
| ▲ 待遇管理 ~       | ■ 要件列表 ■ 已上传要件                |                      |
| ▲ 个人账户返还 ~     | 序号 材料名称 材料必要性 操作 序号 文件名       | 文件类型 上传日期 操作         |
| 退休一件事 ~        | 1 基本养老保险信息表 必要 上传             | 暂无数据                 |
| ② 死亡一件事 ~      | 2 年金凭证 非必要 上传                 |                      |
| Q 权益及信息查询 ~    | 3 确认回执单 必要 上传                 |                      |
| I 工伤保险服务 ~     | 4 退役军人基本凭证 必要 上 <del>(*</del> |                      |
|                | dh 3                          | Ť                    |

军人转移基本信息中,手机号码、安置地地址、安置类型、服现 役开始时间、服现役截止时间需要手动录入,社会保障号码查询带出; 基本信息信息项中姓名、社会保障号码查询到数据自动回显;转出地 社保机构名称、转出地社保机构地址、转出地社保机构邮政编码需要 手动录入;参保险种和转入想险种由安置类型选择后自动关联。

在附件上传功能里上传该事项所需办理材料,点击【上传】按钮, 可选择本地电子材料进行上传。

填写完毕后,点击【申请】提交即可。